# Les contrats de Prévoyance à la PRO BTP ISAPAYE 2023 V2

# SOMMAIRE

| 1. | QUELLES     | S MODIFICATIONS SONT À APPORTER POUR LES NOUVELLES FICHES DE PARAMÉTRAGE PRO BTP ?              | 3    |
|----|-------------|-------------------------------------------------------------------------------------------------|------|
|    | 1.1 Quelle  | s sont les entreprises concernées par les manipulations liées aux contrats de prévoyance ?      | 3    |
|    | 1.2 Modif   | ier les organismes au dossier                                                                   | 3    |
|    | 1.2.1       | Modifier l'organisme collecteur pour le contrat de Prévoyance concerné                          | 4    |
|    | 1.2.2       | Modifier l'organisme destinataire pour le contrat de Prévoyance concerné                        | 5    |
|    | 1.3 Créer   | le nouveau contrat de prévoyance au dossier                                                     | 5    |
|    | 1.3.1       | Ajouter la référence contrat du contrat de Prévoyance                                           | 5    |
|    | 1.3.2       | Ajouter le profil correspondant à la référence                                                  | 6    |
|    | 1.3.3       | Ajouter le code délégataire                                                                     | 6    |
|    | 1.4 Affect  | er le contrat aux salariés                                                                      | 7    |
|    | 1.5 Vérifie | er dans le calcul de bulletin                                                                   | 8    |
| 2. | RAPPEL      | : VERIFIER LA PERIODE D'AFFECTATION DU PAIEMENT POUR LES CONTRATS LIÉS À LA "FORMATION CONTINUE | :" 9 |
|    | 2.1 Partic  | ularités des contrats liés à la "Formation continue"                                            | 9    |
|    | 2.2 Vérifie | r la période d'affectation au Dossier                                                           | 9    |

1. QUELLES MODIFICATIONS SONT À APPORTER POUR LES NOUVELLES FICHES DE PARAMÉTRAGE PRO BTP ?

1.1 Quelles sont les entreprises concernées par les manipulations liées aux contrats de prévoyance ?

La PROBTP a procédé à des changements sur ses contrats de prévoyance (hors formation) en fin d'année 2022.

Elle a communiqué aux adhérents des adaptations à réaliser sur les contrats de prévoyances à compter du 1<sup>er</sup> janvier 2023 : **la PROBTP devient délégataire et n'est plus collecteur de certains contrats à destination des organismes MUTUELLE BOISSIERE ou PRODIGEO ASSURANCES.** 

À la suite des dépôts des DSN réalisés depuis janvier, la PRO BTP a effectué un retour en indiquant que les modifications demandées sur les nouvelles fiches de paramétrage n'ont pas été effectuées sur toutes les entreprises.

Seules les entreprises ayant reçues une nouvelle fiche de paramétrage de la PRO BTP sont concernées par les modifications à apporter.

Exemple de nouvelle fiche de paramétrage :

| Mutuelle BOISSIERE                                                                                                    |                                                                                                    |        |                    |             |            |  |  |  |  |
|----------------------------------------------------------------------------------------------------|----------------------------------------------------------------------------------------------------|--------|--------------------|-------------|------------|--|--|--|--|
| AIDE AU PARAM                                                                                                    | AIDE AU PARAMETRAGE<br>Cette liste contient l'ensemble de vos contrats à la date de création de la fiche de paramétrage (informations connues à la date du 30/11/2021 à 03:18). |        |                    |             |            |  |  |  |  |
| SIREN/SIRET : xxx<br>Identifiant : xxxxxxx<br>Raison sociale : xxx                                                               | SIRENSIRET : xxxxxxxxxx<br>Identifiant : xxxxxxxxx<br>Raison sociale : xxxxxxxx                                                                                                 |        |                    |             |            |  |  |  |  |
| Code du product<br>Raison sociale d<br>Code du porteur de                                                                        | Code du producteur de la fiche : P2005<br>Raison sociale du producteur : Mutuelle BOISSIERE<br>Code du porteur de risques :                                                     |        |                    |             |            |  |  |  |  |
| Fichier émis le 200                                                                                                    | 192022 à 11:51 en version 138                                                                                                    |        |                    |             |            |  |  |  |  |
| Date de fin début de validité Code organisme Code délégataire S21G00.15.003 Libellé de Groupe Référence du contrat S21G00.15.001 |                                                                                                    |        |                    |             |            |  |  |  |  |
| 01012022                                                                                                    | P2005                                                                                                    | GP0914 | CADRE ET ASSIMILES | SANTE.CADRE | SHBOPPOBOP |  |  |  |  |

### 1.2 Modifier les organismes au dossier

Les manipulations indiquées dans cette documentation doivent être réalisées à compter :

- Des DSN mensuelles de la période d'emploi de Mars en cas de paiement mensuel
- Sur la 1<sup>ère</sup> DSN mensuelle du trismestre en cas de paiement trimestriel

Aucune régularisation n'est attendue pour les mois précédents.

Les fiches de paramétrage sont téléchargeables depuis ISAPAYE en Déclarations/DSN/FPOC :

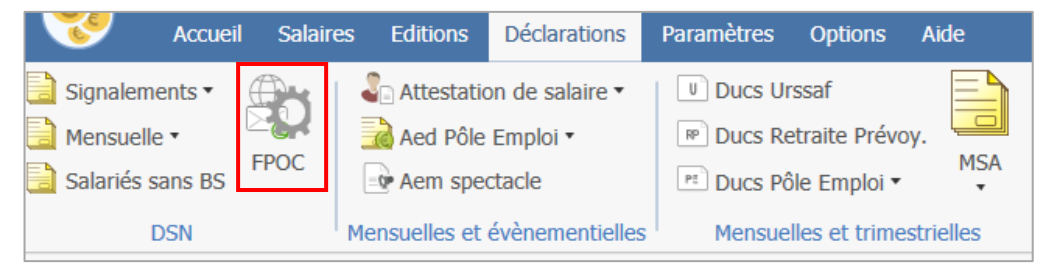

Pour les dépôts sur la plateforme JEDECLARE, les FPOC ne sont pas accessibles depuis ISAPAYE.

#### **1.2.1** Modifier l'organisme collecteur pour le contrat de Prévoyance concerné

ÉTAPE 1 : Aller en Déclarations/Utilitaires/Mise à jour des organismes

ÉTAPE 2 : Sur l'onglet Mise à jour des organismes collecteurs, choisir l'organisme avec le profil à modifier

ÉTAPE 3 : Dans la zone "Nouvel organisme collecteur", choisir l'organisme indiqué sur la fiche de paramétrage en cliquant sur la flèche bleue

ÉTAPE 4 : Une fenêtre s'ouvre :

| 4BOISSIERE                                                               |                                                                                                    |    |                                                                                             |                                                                                                    |
|--------------------------------------------------------------------------|----------------------------------------------------------------------------------------------------|----|---------------------------------------------------------------------------------------------|----------------------------------------------------------------------------------------------------|
| Code                                                                     | Raison sociale                                                                                                    |    | Code                                                                                        | Raison sociale                                                                                                    |
| 4BOISSIERE                                                               | MUTUELLE BOISSIERE                                                                                                    |    | 4PRODIGEO                                                                                   | PRODIGEO                                                                                                    |
| 4BTP                                                                     | BTP PREVOYANCE                                                                                                    |    | 4UNIPREVOY                                                                                  | UNIPREVOYANCE                                                                                                    |
| 4CARCEPT                                                                 | CARCEPT PREVOYANCE                                                                                                    |    | 4VAUBAN                                                                                     | ACORIS MUTUELLES                                                                                                    |
| 4CCPMA                                                                   | CCPMA PREVOYANCE                                                                                                    |    | 4_D0_G                                                                                      | KLESIA (ex-D&O Prévoyance)                                                                                                    |
| 4CCPMA_CAP                                                               | CCPMA RETRAITE SUPPLEMENTAIRE                                                                                                    |    | 4_MORN_G                                                                                    | KLESIA (ex-MORNAY Prévoyance)                                                                                                    |
| 4CCPMA_PRE                                                               | CCPMA PREVOYANCE                                                                                                    |    | 5CP_03                                                                                      | CI BTP DE BASSE NORMANDIE ET S                                                                                                    |
| 4CCPMA_RET                                                               | CCPMA RETRAITE                                                                                                    |    | 5CP_83                                                                                      | Transport - Région Parisienne                                                                                                    |
| 4CPCEA                                                                   | CPCEA                                                                                                    |    | 5CP_B1                                                                                      | Manutention Portuaire - AJACCIO                                                                                                    |
| 4INPCA                                                                   | INPCA (AG2R)                                                                                                    |    | 6CCCA                                                                                       | CCCA                                                                                                    |
| 4INPR                                                                    | INPR                                                                                                    |    | 6CCMOMUT                                                                                    | CCMO MUTUELLE                                                                                                    |
| 4IPGM                                                                    | KLESIA PREVOYANCE (ex-IPGM, ex-APGME                                                                                                    |    | 6FONGECFA                                                                                   | FONGECFA                                                                                                    |
| Filtre des org URSSAF MSA CCVRP Autre princ Chômage Caisse con Formation | Anismes TAppliquer T<br>Groupe d'institutions<br>Retraite ARRCO<br>Retraite AGIRC<br>cipal Retraite AGIRC<br>Prévoy. / Mutuelie / Assuranc<br>gés payés Service de santé au travail<br>Non qualifié | ce | Filtre des orr<br>URSSAF<br>MSA<br>CCVRP<br>Autre prin<br>Chômage<br>Caisse co<br>Formation | anismes Y Appiquer<br>Groupe d'institutions<br>Retraite ARRCO<br>Retraite AGRC<br>Retraite AGRC<br>Retraite AUre<br>Prévoy. Mutuelle / J<br>ngés payés Service de santé au<br>Non qualifié |

ÉTAPE 5 : Saisir le code de l'organisme souhaité dans la zone vide au-dessus de "Code"

ÉTAPE 6 : Cliquer sur "OK"

ÉTAPE 7 : Cliquer sur "Appliquer la mise à jour de l'organisme"

ÉTAPE 8 : Confirmer la modification en cliquant sur "OK" pour les différents messages

| N | 1 |
|---|---|
| ~ | - |
| - | - |
| 1 |   |
|   | - |
|   |   |

#### Si l'organisme n'est pas présent dans la liste :

ÉTAPE 1 : Cliquer sur "Saisie"

ÉTAPE 2 : Cliquer sur 🔛 pour l'insérer à partir de la liste

ÉTAPE 3 : Chercher l'organisme en indiquant le code organisme dans la zone vide au-dessus de "Identification"

Exemple :

| Date de<br>début de<br>validité | Date de fin<br>de validité | Code organisme<br>S21 G00.15 002 | Code délégataire<br>S21.G00.15.003 | Libellé de Groupe                     | Référence du contrat<br>S21.600.15.001 | Libellé du contrat |
|---------------------------------|----------------------------|----------------------------------|------------------------------------|---------------------------------------|----------------------------------------|--------------------|
| · ·                             | ×                          | · ·                              | · ·                                | · · · · · · · · · · · · · · · · · · · | · · · · · · · · · · · · · · · · · · ·  |                    |
| 01012022                        |                            | P2005                            | GP0914                             | CADRE ET ASSIMILES                    | SANTE.CADRE                            | SHBOPPOBOP         |

ÉTAPE 4 : Sélectionner l'organisme en jaune

ÉTAPE 5 : Cliquer sur "Insérer"

#### 1.2.2 Modifier l'organisme destinataire pour le contrat de Prévoyance concerné

ÉTAPE 1 : Aller en Déclarations/Utilitaires/Mise à jour des organismes

ÉTAPE 2 : Sur l'onglet Mise à jour des organismes destinataires, choisir l'organisme avec le profil à modifier

ÉTAPE 3 : Dans la zone "Nouvel organisme destinataire", choisir l'organisme indiqué sur la fiche de paramétrage en cliquant sur la flèche bleue

ÉTAPE 4 : Une fenêtre s'ouvre :

| 4BOISSIERE                                                                                    |                                                                                                    |    |                                                                                            |                                                                                                    |
|-----------------------------------------------------------------------------------------------|----------------------------------------------------------------------------------------------------|----|--------------------------------------------------------------------------------------------|----------------------------------------------------------------------------------------------------|
| Code                                                                                          | Raison sociale                                                                                                    |    | Code                                                                                       | Raison sociale                                                                                                    |
| 4BOISSIERE                                                                                    | MUTUELLE BOISSIERE                                                                                                    |    | 4PRODIGEO                                                                                  | PRODIGEO                                                                                                    |
| 4BTP                                                                                          | BTP PREVOYANCE                                                                                                    |    | 4UNIPREVOY                                                                                 | UNIPREVOYANCE                                                                                                    |
| 4CARCEPT                                                                                      | CARCEPT PREVOYANCE                                                                                                    |    | 4VAUBAN                                                                                    | ACORIS MUTUELLES                                                                                                    |
| 4CCPMA                                                                                        | CCPMA PREVOYANCE                                                                                                    |    | 4_DO_G                                                                                     | KLESIA (ex-D&O Prévoyance)                                                                                                    |
| 4CCPMA_CAP                                                                                    | CCPMA RETRAITE SUPPLEMENTAIRE                                                                                                    |    | 4_MORN_G                                                                                   | KLESIA (ex-MORNAY Prévoyance)                                                                                                    |
| 4CCPMA_PRE                                                                                    | CCPMA PREVOYANCE                                                                                                    |    | 5CP_03                                                                                     | CI BTP DE BASSE NORMANDIE ET S                                                                                                    |
| 4CCPMA_RET                                                                                    | CCPMA RETRAITE                                                                                                    |    | 5CP_83                                                                                     | Transport - Région Parisienne                                                                                                    |
| 4CPCEA                                                                                        | CPCEA                                                                                                    |    | 5CP_B1                                                                                     | Manutention Portuaire - AJACCIO                                                                                                    |
| 4INPCA                                                                                        | INPCA (AG2R)                                                                                                    |    | 6CCCA                                                                                      | CCCA                                                                                                    |
| 4INPR                                                                                         | INPR                                                                                                    |    | 6CCMOMUT                                                                                   | CCMO MUTUELLE                                                                                                    |
| 4IPGM                                                                                         | KLESIA PREVOYANCE (ex-IPGM, ex-APGME                                                                                                    |    | 6FONGECFA                                                                                  | FONGECFA                                                                                                    |
| Filtre des org<br>URSSAF<br>MSA<br>CCVRP<br>Autre princ<br>Chômage<br>Caisse cor<br>Formation | Anismes TAppiquer T<br>Groupe d'institutions<br>Retraite ARRCO<br>Retraite AGIRC<br>cipal Retraite Autre<br>Prévoy. Mutuelle /Assuranc<br>gés payés Service de santé au travail<br>Non qualifié | ce | Filtre des or<br>URSSAF<br>MSA<br>CCVRP<br>Autre prin<br>Chômage<br>Caisse co<br>Formation | ganismes TAppiquer<br>Groupe d'institutions<br>Retrate ARRCO<br>Retrate AGRC<br>Retrate AGRC<br>Retrate Autre<br>Prévoy. Mutuele /A<br>ingés payés Service de santé au<br>Non qualifié |

ÉTAPE 5 : Saisir le code de l'organisme souhaité dans la zone vide au-dessus de "Code"

ÉTAPE 6 : Cliquer sur "OK"

ÉTAPE 7 : Cliquer sur "Appliquer la mise à jour de l'organisme"

ÉTAPE 8 : Confirmer la modification

Le contrat de prévoyance rattaché à l'organisme modifié et au profil sélectionné sera supprimé. Il est nécessaire de le créer comme indiqué sur la nouvelle fiche de paramétrage.

### 1.3 Créer le nouveau contrat de prévoyance au dossier

#### 1.3.1 Ajouter la référence contrat du contrat de Prévoyance

ÉTAPE 1 : Aller en Salaire/Dossier sur l'onglet Prévoyance/Mutuelle

ÉTAPE 2 : Cliquer sur le + vert en haut à gauche

| Informations gé  | Informations générales Valeurs Organismes Lieux de travail Sections et catégories Interlocuteurs Gestion des absences DSN Prévoyance/Mutuelle |              |                   |          |                  |                          |                 |                         |         |
|------------------|----------------------------------------------------------------------------------------------------|--------------|-------------------|----------|------------------|--------------------------|-----------------|-------------------------|---------|
| Liste des contra | Liste des contrats de prévoyance du dossier                                                                                                   |              |                   |          |                  |                          |                 |                         |         |
|                  | En savoir +                                                                                                    |              |                   |          |                  |                          |                 |                         |         |
| N° adhésion      | Collecteur                                                                                                    | Destinataire | Référence contrat | Date fin | Code délégataire | Code option individuelle | Code population | Paiement par population | CIF-CDD |
|                  |                                                                                                    |              |                   |          |                  | +                        | +               |                         |         |
| C                |                                                                                                    |              |                   |          |                  |                          |                 |                         |         |

ÉTAPE 3 : Choisir l'organisme indiqué sur la fiche de paramétrage et saisir la référence contrat

Exemple :

| Date de<br>début de<br>validité Date de fin<br>de validité S21.G00.15.002 | Code délégataire<br>S21.G00.15.003                                    | Libellé de Groupe |                   | Référen<br>S210 | ce du contrat<br>500.15.001 | Libellé du contrat |
|---------------------------------------------------------------------------|-----------------------------------------------------------------------|-------------------|-------------------|-----------------|-----------------------------|--------------------|
| 01012022 P2005                                                            | GP0914                                                                | CADRE ET.         | ASSIMILES         | SANTE.C         | CADRE                       | SHBOPPOBOP         |
|                                                                           | Ajout d'un contrat de prévoyance<br>Affectations organisme du dossier |                   |                   |                 |                             |                    |
|                                                                           | Organisme coll                                                        | lecteur           | Organisme destina | ataire          |                             |                    |
|                                                                           | 3PROB                                                                 |                   | 4BTP              |                 |                             |                    |
|                                                                           | 3PROB                                                                 |                   | 4PRODIGEO         |                 |                             |                    |
|                                                                           | 4BOISSIERE                                                            |                   | 4BOISSIERE        |                 |                             |                    |
|                                                                           | 4MALMED                                                               |                   | 4MALMED           |                 |                             |                    |
|                                                                           | Référence                                                             | e du contrat      | SANTE CADRE       |                 |                             |                    |

ÉTAPE 4 : Cliquer sur "OK"

# **1.3.2** Ajouter le profil correspondant à la référence

ÉTAPE 1 : Cliquer sur le + vert en bas à gauche

|                                           | Informations générales    | Valeurs Organismes | Lieux de travail Sections | et catégories Interlocuteurs Gest | ion des absences DSN Prévoyance/M | utuelle                          |                          |                                 |
|-------------------------------------------|---------------------------|--------------------|---------------------------|-----------------------------------|-----------------------------------|----------------------------------|--------------------------|---------------------------------|
|                                           | Liste des contrats de pro | voyance du dossier |                           |                                   |                                   |                                  |                          |                                 |
| 4                                         | <b> </b>                  |                    |                           |                                   |                                   |                                  | En savoir +              |                                 |
| IΓ                                        | N° adhésion               | Collecteur         | Destinataire              | Référence o                       | contrat Date fin                  | Code délégataire Code option ind | viduelle Code population | Paiement par population CIF-CDD |
|                                           | 1                         | 3PROB              | 4BTP                      | FOR-1234567                       | 78-9403 31/12/2021                | +                                | +=                       |                                 |
| IC                                        | 3                         | 3PROB              | 4BTP                      | GAT104428                         | 311.01                            | +                                | +                        |                                 |
| IC                                        | 5                         | 4MALMED            | 4MALMED                   | 123                               |                                   | +                                | +                        |                                 |
| *                                         | 8                         | 4BOISSIERE         | 4BOISSIERE                | SANTE CA                          | DRE                               | +                                | +                        |                                 |
| Profils associés au contrat de prévoyance |                           |                    |                           |                                   |                                   | — Code option individuelle       | pour le profi            |                                 |
| 4                                         |                           |                    |                           |                                   |                                   |                                  | <u>+-</u>                |                                 |
|                                           | Code                      |                    | Libellé                   | Période d'affectation             | Exigibilité du règlement des o    | cotisations                      | Option individuelle      | Libellé                         |
|                                           |                           |                    |                           |                                   |                                   |                                  |                          |                                 |
|                                           |                           |                    |                           |                                   |                                   |                                  |                          |                                 |

# ÉTAPE 2 : Sélectionner le profil correspondant

| Liste des profils associés au collecteur 4BOISSIERE / destinataire 4 |                |                |                    |  |  |  |  |  |  |
|----------------------------------------------------------------------|----------------|----------------|--------------------|--|--|--|--|--|--|
|                                                                      |                | Profil         | Libellé            |  |  |  |  |  |  |
|                                                                      |                | MUTUELLE.ISA   | MUTUELLE NON CADRE |  |  |  |  |  |  |
| I                                                                    |                | MUTUELLE_C.ISA | MUTUELLE CADRE     |  |  |  |  |  |  |
|                                                                      |                |                |                    |  |  |  |  |  |  |
|                                                                      | V Ok X Annuler |                |                    |  |  |  |  |  |  |

ÉTAPE 3 : Enregistrer avec la disquette

## 1.3.3 Ajouter le code délégataire

Un code délégataire correspondant à la PRO BTP est présent sur la fiche de paramétrage DSN.

Exemple :

| Date de<br>début de<br>validité | Date de fin<br>de validité | Code organisme<br>S21.G00.15.002 | Code délégataire<br>S21.G00.15.003 | Libellé de Groupe                     | Référence du contrat<br>S21 G00.15.001 | Libellé du contrat |
|---------------------------------|----------------------------|----------------------------------|------------------------------------|---------------------------------------|----------------------------------------|--------------------|
| Υ.                              | Υ.                         | Υ.                               | ×                                  | · · · · · · · · · · · · · · · · · · · | · · · · · · · · · · · · · · · · · · ·  |                    |
| 01012022                        |                            | P2005                            | GP0914                             | CADRE ET ASSIMILES                    | SANTE.CADRE                            | SHBOPPOBOP         |

ÉTAPE 1 : Aller en Salaire/Dossier sur l'onglet Prévoyance/Mutuelle

ÉTAPE 2 : Ajouter le code délégataire sur le contrat concerné dans la zone prévue

|   | Dossier 🗙                                                                                                    |                             |              |      |                |  |            |                  |                          |                 |  |
|---|----------------------------------------------------------------------------------------------------|-----------------------------|--------------|------|----------------|--|------------|------------------|--------------------------|-----------------|--|
|   | Code BATI Nom ou raison sociale BATIMENT en euro au Ot/01/2002                                                                                |                             |              |      |                |  |            |                  |                          |                 |  |
|   | Informations générales Valeurs Organismes Lieux de travail Sections et catégories Interlocuteurs Gestion des absences DSN Prévoyance/Mutuelle |                             |              |      |                |  |            |                  |                          |                 |  |
|   | Liste des contra                                                                                                    | ts de prévoyance du dossier |              |      |                |  |            |                  |                          |                 |  |
| - |                                                                                                    |                             |              |      |                |  |            |                  | 😽 En savoi               | r+              |  |
|   | N° adhésion                                                                                                    | Collecteur                  | Destinataire | Réf  | érence contrat |  | Date fin   | Code délégataire | Code option individuelle | Code population |  |
|   | 1                                                                                                    | 3PROB                       | 4BTP         | FOR- | 12345678-9403  |  | 31/12/2021 |                  | *                        | *               |  |
|   | 3 3PROB 4BTP GAT10442811.01 +                                                                                                    |                             |              |      |                |  |            |                  |                          | *               |  |
|   | 5                                                                                                    | 4MALMED                     | 4MALMED      |      | 123            |  |            |                  | *                        | *=              |  |
|   | 8                                                                                                    | 4B0ISSIERE                  | 4BOISSIERE   | SA   | ANTE CADRE     |  |            | GP0914           | *                        | * <b>=</b>      |  |

ÉTAPE 3 : Enregistrer avec la disquette

# 1.4 Affecter le contrat aux salariés

ÉTAPE 1 : Aller en Salaires/Modification/Contrats de prévoyance groupés

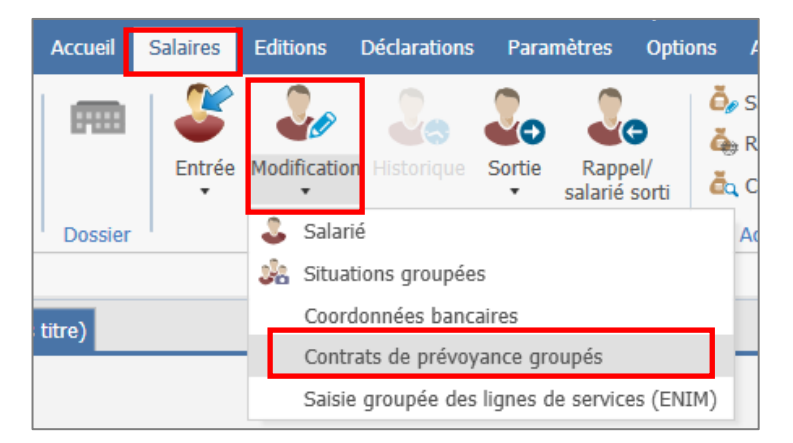

ÉTAPE 2 : Sur la partie haute cliquer dans la colonne "N° Adhésion"

ÉTAPE 3 : Choisir le contrat à affecter et cliquer sur "Ajouter"

| ſ | Se Liste des contrats de prévoyance du dossier X |            |              |                   |                 |                             |  |  |  |  |  |
|---|--------------------------------------------------|------------|--------------|-------------------|-----------------|-----------------------------|--|--|--|--|--|
|   | N° Adhésion                                      | Collecteur | Destinataire | Référence contrat | Code option     | Libellé option individuelle |  |  |  |  |  |
|   | 1                                                | 3PROB      | 4BTP         | FOR-12345678-9403 | Contrat de base |                             |  |  |  |  |  |
|   | 3                                                | 3PROB      | 4BTP         | GAT10442811.01    | Contrat de base |                             |  |  |  |  |  |
|   | 5                                                | 4MALMED    | 4MALMED      | 123               | Contrat de base |                             |  |  |  |  |  |
|   | 5                                                | 4MALMED    | 4MALMED      | 123               | 01              |                             |  |  |  |  |  |
|   | 8                                                | 4BOISSIERE | 4BOISSIERE   | SANTE CADRE       | Contrat de base |                             |  |  |  |  |  |
| - |                                                  |            |              |                   |                 |                             |  |  |  |  |  |
|   | ✓ Ajouter X Annuler                              |            |              |                   |                 |                             |  |  |  |  |  |

ÉTAPE 4 : Sélectionner les salariés pour lesquels le contrat doit être affecté

ÉTAPE 5 : Aller sur l'onglet Grille de saisie

ÉTAPE 6 : Se positionner sur le premier salarié et faire un clic droit "Affecter le contrat de prévoyance courant"

ÉTAPE 7 : Indiquer la date de début de contrat

|                                     | Saisie groupée des contrats de prévoyance 🗙 |                                       |            |                  |                             |              |                   |                 |           |           |         |                 |         |              |
|-------------------------------------|---------------------------------------------|---------------------------------------|------------|------------------|-----------------------------|--------------|-------------------|-----------------|-----------|-----------|---------|-----------------|---------|--------------|
| Liste des salariés Grille de saisie |                                             |                                       |            |                  |                             |              |                   |                 |           |           |         |                 |         |              |
|                                     | contrat de prévoyan                         | ce sélectionné                        |            |                  |                             |              |                   |                 |           |           |         |                 |         |              |
| Г                                   | N° Adhésion                                 | N° Adhésion Collecteur Destinataire F |            | Référence contra | rérence contrat Code option |              |                   |                 | Libellé   |           |         |                 | E S     |              |
|                                     | 8 4BC                                       | DISSIERE                              | 4BOISSIERE | SANTE CADRE      |                             |              | Contrat de base   |                 |           |           |         |                 |         |              |
|                                     |                                             |                                       |            |                  |                             |              |                   |                 |           |           |         |                 |         |              |
| Г                                   | Matricule                                   | Nor                                   | m          | Prénom           | Collecteur                  | Destinataire | Référence contrat | Code option     | Libellé o | ption Dat | e début | Code population | Profils | Ayants droit |
|                                     | ETAM_ABAT                                   | SENTIER                               |            | CHRISTOPHE       | 4BOISSIERE                  | 4BOISSIERE   | SANTE CADRE       | Contrat de base |           | 01/       | 01/2023 |                 | +       | +            |
|                                     | ETAM_SS_ABT_T                               | P MARCHE                              |            | ALINE            |                             |              |                   |                 |           |           |         |                 | +       | +            |
|                                     | GERANT                                      | DUBOIS                                |            | ANDRE            |                             |              |                   |                 |           |           |         |                 | *       | +            |
|                                     | GILBERT                                     | GILBERT                               |            | MAXIME           |                             |              |                   |                 |           |           |         |                 | +       | +            |

ÉTAPE 8 : faire un clic droit "Recopie sur tous les salariés"

ÉTAPE 9 : enregistrer avec la disquette

Après affectation des contrats, il est nécessaire de revalider les bulletins déjà validés pour la période concernée.

# 1.5 Vérifier dans le calcul de bulletin

ÉTAPE 1 : Aller en Salaires/Bulletin de salaire/Calcul

ÉTAPE 2 : Sur l'onglet **DSN**, aller sur l'onglet **Eléments de contrôle cotisation** 

ÉTAPE 3 : Sur la partie basse vérifier la présence de l'affiliation et le montant déclaré

| Exemple :                                                                                                    |                    |                       |  |  |  |  |  |  |  |
|----------------------------------------------------------------------------------------------------|--------------------|-----------------------|--|--|--|--|--|--|--|
| Salariés Valeurs mensuelles Bulletin Données fixes Absences Règlements DSN                                                                                                    |                    |                       |  |  |  |  |  |  |  |
| Salarié [DUBOIS ANDRE (GERANT) Période de paie [01/03/2023 au [31/03/2023                                                                                                    |                    |                       |  |  |  |  |  |  |  |
| Monthie (ICEPANT3 IIT au 01/01/2023) CEPANT BATL Evonération (INANDATADE FAT CEPANT NANDATADE SO                                                                                                    |                    |                       |  |  |  |  |  |  |  |
| Inconstruction processing of the interview of the provide interview of the processing of the processing of the processin |                    |                       |  |  |  |  |  |  |  |
| Learners de dat contre depuisere Learners de controle learners de source Learners de CONTROLE CONSCIUNTS Inégralisations des CONSCIUNTS Inégralisations des |                    |                       |  |  |  |  |  |  |  |
| Code Type de base assujette                                                                                                    | Montant            | Date début Date fin   |  |  |  |  |  |  |  |
| 02 Assiette brute plafonnée                                                                                                    | 2800,00            | 01/03/2023 31/03/2023 |  |  |  |  |  |  |  |
| 03 Assiette brute déplafonnée                                                                                                    | 2800,00            | 01/03/2023 31/03/2023 |  |  |  |  |  |  |  |
| 04 Assiette de la contribution sociale généralisée                                                                                                    | 2853,00            | 01/03/2023 31/03/2023 |  |  |  |  |  |  |  |
| 10 Base brute fiscale                                                                                                    | 2902,00            | 01/03/2023 31/03/2023 |  |  |  |  |  |  |  |
| 20 Base brute de cotisations congés payés (CIBTP, Transport, Dockers)                                                                                                    | 2800,00            | 01/03/2023 31/03/2023 |  |  |  |  |  |  |  |
| 31 Affiliation : 3 - Eléments de cotisation Prévoyance, Santé, retraite supplémentaire                                                                                                    | 0,00               | 01/03/2023 31/03/2023 |  |  |  |  |  |  |  |
| 31 Affiliation : 6 - Eléments de cotisation Prévoyance, Santé, retraite supplémentaire                                                                                                    | 0,00               | 01/03/2023 31/03/2023 |  |  |  |  |  |  |  |
|                                                                                                    |                    |                       |  |  |  |  |  |  |  |
| Composants de bases assujetties                                                                                                    |                    |                       |  |  |  |  |  |  |  |
| Code Type de composant de base assujettie                                                                                                    |                    |                       |  |  |  |  |  |  |  |
| V 04 Contributions patronales pour financement prestations prévoyance complémentaire                                                                                                    |                    |                       |  |  |  |  |  |  |  |
| 107 Plafond de Sécurité Sociale appliqué                                                                                                    |                    |                       |  |  |  |  |  |  |  |
| 20 Affiliation : 6 - Montant forfataire Prévoyance                                                                                                    |                    |                       |  |  |  |  |  |  |  |
| Cotisations                                                                                                    |                    |                       |  |  |  |  |  |  |  |
| Raison sociale organisme Code Type de cotisation Montant assiette Taux cotisation                                                                                                    | Montant cotisation | Base assujettie       |  |  |  |  |  |  |  |
| URSSAF DE PICARDIE         068         Contribution solidarité autonomie         2800,00         0,300                                                                                                    | 8,40               | 03                    |  |  |  |  |  |  |  |
| URSSAF DE PICARDIE 074 Cotisation Allocation familiale - taux normal 2800,00 3,450                                                                                                    | 96,60              | 03                    |  |  |  |  |  |  |  |
| URSSAF DE PICARDIE 075 Cotisation Assurance Maladie 2800,00 7,000                                                                                                    | 196,00             | 03                    |  |  |  |  |  |  |  |
| URSSAF DE PICARDIE 076A Vieillesse TS 2800,00 2,300                                                                                                    | 64,40              | 03                    |  |  |  |  |  |  |  |
| URSSAF DE PICARDIE 102 Complément de cotisation Allocation Familiale 2800,00                                                                                                    | 50,40              | 03                    |  |  |  |  |  |  |  |
| URSSAF DE PICARDIE 128 Contribution à la formation professionnelle (CFP) 3122,00 0,550                                                                                                    | 17,17              | 03                    |  |  |  |  |  |  |  |
| BTP RETRAITE collecté par 3PROB 132 Cotisation Apec                                                                                                    | 1,68               | 03                    |  |  |  |  |  |  |  |
| URSSAF DE PICARDIE 907 Complément de cotisation Assurance Maladie 2800,00                                                                                                    | 168,00             | 03                    |  |  |  |  |  |  |  |
| URSSAF DE PICARDIE 072 Contribution sociale généralisée/salaires partiellement déductibles 2853,00 9,200                                                                                                    | 262,47             | 04                    |  |  |  |  |  |  |  |
| URSSAF DE PICARDIE 079 Remboursement de la dette sociale 2853,00 0,500                                                                                                    | 14,27              | 04                    |  |  |  |  |  |  |  |
| Affiliation : 3 destinée à 4BTP 059 Cotisation individuelle Prévoyance-Assurance-Mutuelle pour période / affiliation                                                                                                    | 0,00               | 31                    |  |  |  |  |  |  |  |
| Affiliation : 6 destinée à 4BOISSIERE 059 Cotisation individuelle Prévoyance-Assurance-Mutuelle pour période / affiliation                                                                                                    | 120,00             | 31                    |  |  |  |  |  |  |  |

# 2. RAPPEL : VERIFIER LA PERIODE D'AFFECTATION DU PAIEMENT POUR LES CONTRATS LIÉS À LA "FORMATION CONTINUE"

# 2.1 Particularités des contrats liés à la "Formation continue"

Pour les cotisations liées au contrat "Formation continue" dues à la PRO BTP, il existe une particularité pour la période d'affectation.

En effet, pour que la PRO BTP puisse rassembler toutes les informations liées aux cotisations établissement payées au trimestre la période d'affectation au Dossier doit être "Mois".

### 2.2 Vérifier la période d'affectation au Dossier

#### ÉTAPE 1 : Aller en **Salaires/Dossier**

ÉTAPE 2 : Sur l'onglet **Prévoyance/Mutuelle**, vérifier la colonne "Période d'affectation" pour les profils suivants :

| FORMATION3.ISA |  |  |
|----------------|--|--|
| APNAB.ISA      |  |  |
| CCCA.ISA       |  |  |
| FORMATION.ISA  |  |  |

Exemple :

| - Profis associés au contrat de prévoyance |           |         |                       |                                                                      |  |  |
|--------------------------------------------|-----------|---------|-----------------------|----------------------------------------------------------------------|--|--|
|                                            | Code      | Libellé | Période d'affectation | Exigibilité du règlement des cotisations                             |  |  |
| 1                                          | APNAB.ISA | APNAB   | Mois                  | Trimestriel: 15 du 1er mois du trimestre suivant la période d'emploi |  |  |

Même si les cotisations APNAB sont payés au trimestre, il est nécessaire de renseigner "Mois" en "Période d'affectation" pour permettre à la PRO BTP de faire le lien sur le trimestre complet.

Pour rappel, les cotisations établissement ne doivent être déclarées et payées QUE sur l'établissement principal.

**i**) Lors de la modification de la "Période d'affectation", le message suivant apparaît :

| Avertiss | iement X                                                                                                    |  |
|----------|----------------------------------------------------------------------------------------------------|--|
|          | Le profil APNAB du contrat de prévoyance : collecteur 3PROB, destinataire 4BTP, référence APNAB, la période d'affectation n'est pas cohérente avec l'exigibilité du règlement.<br>Vérifiez. |  |
|          | ОК                                                                                                    |  |

Ne pas en tenir compte.

Cette documentation correspond à la version 14.20. Entre deux versions, des mises à jour du logiciel peuvent être opérées sans modification de la documentation. Elles sont présentées dans la documentation des nouveautés de la version sur votre espace client.